# Modifying DPAA Offloading Applications

## **1** Introduction

This document supplies several methods for modifying the QorIQ USDPAA offloading applications using the DPA offloading driver API.

The document explores four target use cases providing detailed and interactive examples. These include:

- USDPAA classifier demo application
- USDPAA IP fragmentation demo application
- USDPAA IP reassembly demo application
- USDPAA IPSec offloading application

Readers should be familiar with either the P4080, B4860 or B4420 *QorIQ Integrated Multicore Communication Processor Family Reference Manual*. Additionally, information regarding the QorIQ Software Design Kit (SDK) may be found online at /www.freescale.com/infocenter/

The following table provides a short summary of each example.

### Table 1. Summary of USDPAA offloading applications

| Application                        | Description                                                                                                    |
|------------------------------------|----------------------------------------------------------------------------------------------------|
| USDPAA classifier demo application | Provides an example on how to use<br>basic frame manager features such as<br>parse, classify, distribution and header<br>manipulation. |

Table continues on the next page ...

© 2013 Freescale Semiconductor, Inc.

#### Contents

| 1 | Introduction                                       | 1  |
|---|----------------------------------------------------|----|
| 2 | Altering the classifier_demo application           | 2  |
| 3 | Adapting the fragmentation_demo application        | 7  |
| 4 | Manipulating the reassembly_demo application       | 10 |
| 5 | Customizing the ipsec_offload application          | 15 |
| 6 | References                                         | 20 |
| 7 | Appendix A – Preparing DPA Offloading<br>DTB Files | 20 |
| 8 | Revision history                                   | 23 |

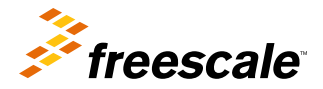

### able 1. Summary of USDPAA offloading applications (continued)

| Application                                    | Description                                                                                                    |
|------------------------------------------------|----------------------------------------------------------------------------------------------------|
| USDPAA IP<br>fragmentation<br>demo application | Illustrates how to configure basic IP<br>fragmentation provided by the Frame<br>Manager. For frame manager version 3<br>devices the reassembly application also<br>demonstrates the Virtual Storage Profile<br>configuration and selection for<br>reassembled flows. |
| USDPAA IP<br>reassembly demo<br>application    | Explains how to configure basic IP<br>reassembly provided by the Frame<br>Manager. For Frame Manager version 3<br>devices the reassembly application also<br>demonstrates the Virtual Storage Profile<br>configuration and selection for<br>reassembled flows.       |
| USDPAA IPSec<br>offloading<br>application      | Reveals how to use standard Linux tools<br>to configure IPSec offloading using the<br>DPA offloading driver.                                                                                                    |

## 2 Altering the classifier\_demo application

This application demonstrates how packet classification can be offloaded to the frame manager by using the DPA offloading driver. It shows several functionalities of the classifier and stats components.

## 2.1 Overview

The application performs the following operations on an Exact Match table that has its entries managed by key:

- Create an Exact Match Table
- Flush an Exact Match Table
- Free an Exact Match Table
- Insert entry in an Exact Match Table
- Import header manipulations created by fmclib
- Set up header manipulation on a table entry
- Modify the header manipulation associated with a table entry
- Modify entry by Key in an Exact Match Table
- Delete entry by Key in an Exact Match Table
- Get Statistics by Key in an Exact Match Table using DPA Classifier API
- Create a DPA Stats class counter for the entire Exact Match Table
- · Retrieve synchronously and asynchronously the DPA Stats counter

The application has four stages and each stage is meant to validate different functionalities. The user can switch from one stage to another by typing the command "next\_stage" in the USDPAA PPAM command line. When a frame is received, if the table lookup process results in a HIT condition, the frame is be sent to a specific frame queue. Once the frame is in a frame queue, the CPU dequeues it, displays information related to its characteristics and information about the queue (fqid) it was received on, and sends it back to be transmitted on the interface it was received from. The tested Exact Match table is managed by key, and each operation that is performed on the table uses the lookup key to identify the entry to work on.

#### Altering the classifier\_demo application

A header manipulation operations chain is attached to each of the entries which are inserted in the table. The header manipulations are defined in the PCD configuration files provided with the application and are imported by the DPA Classifier. Each header manipulations chain consists of a forwarding header manipulation (L2 header update) followed by an L3 header update operation. The values in each header manipulation chain are updated at runtime as the application progresses through its different stages.

During each stage the user has the possibility of performing a number of actions on the DPA Stats class counter by entering the following commands in the USDPAA PPAM command line:

| Command Line   | Description                                                                                             |
|----------------|----------------------------------------------------------------------------------------------------|
| get_stats      | retrieve the statistics for the created counters in an asynchronous mode and print the returned values. |
| get_stats_sync | retrieve the statistics for the created counters in a synchronous mode and print the returned values.   |
| reset_stats    | reset the statistics for the created counters.                                                          |

### Table 2. DPA Stats class counter actions

In order to have a successful operation, the user must verify that the returned values of the counters statistics matches the number of sent frames for each stage of the test.

Classifier demo is a USDPAA application that requires the following resources:

- classif\_demo\_config.xml config file
- classif\_demo\_policy.xml policy file

This user space application initializes the classification schemes using the FMC library, and afterwards it manages the DPA Classifier table.

The application receives traffic on the configured Ethernet port. Lookups are performed in the DPA Classifier table. If the result is Hit, the frame is sent to a specific frame queue on a software portal. A CPU dequeues the frame, displays information about the packet and about the queue it was received on, and sends the packet back to be transmitted on the interface from which it was received. If the result is Miss, the frame is silently dropped.

### NOTE

Classifier demo application does not use the cores or the IP stack for performing classification (look-up actions) or header manipulation operation (protocol operations). It uses the frame manager features for traffic classification and header manipulation.

## 2.2 Running classifier\_demo

Classifier\_demo application supports the following platforms:

- P4080
- B4860
- B4420

To run the application, you may need to use a specific device tree file that comes with the Linux DPA offloading driver. The following shows you how to produce this device tree file for your platform.

## 2.2.1 Application environment specifications

This application uses the setup pictured bellow with the following connections:

#### Altering the classifier\_demo application

| SoC   | Traffic Port |
|-------|--------------|
| P4080 | fm1-gb0      |
| B4860 | fm0-mac5     |
| B4420 | fm0-mac3     |

### **Table 3. Port Connections**

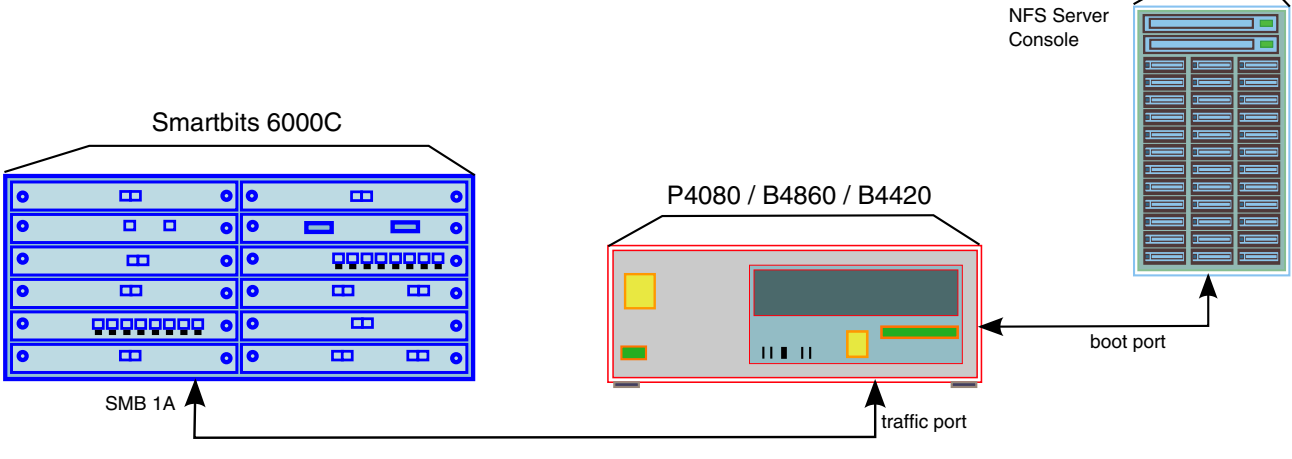

Figure 1. Use Case Set-up

### 2.2.2 Application start-up and configuration

Use the steps described later in **Compiling the Device Tree for USDPAA Applications** to generate a device tree binary file. Boot the board with the compiled kernel, arch/powerpc/boot/uImage, and the DTB file.

To reserve memory for USDPAA and enable the scatter-gather support in the DPAA Ethernet driver add the following to the boot arguments:

setenv othbootargs "usdpaa\_mem=256M fsl\_fm\_max\_frm=9600"

The following commands assume that the application runs on a B4860QDS board. When running on a different supported platform, please use the proper configuration file and the parameters listed in the section above. Run these commands to set up the USDPAA network configuration and PCD resources used by the application:

```
export DEF_CFG_PATH=/usr/etc/classifier_demo_config-b4860.xml
export DEF_PCD_PATH=/usr/etc/classifier_demo_policy.xml
export DEF_PDL_PATH=/etc/fmc/config/hxs_pdl_v3.xml
```

First ensure that the following device files have been created:

- /dev/dpa\_classifier
- /dev/dpa\_stats

The classifier\_demo can be run with the following command:

/usr/bin/classifier\_demo -f 0 -t 5

The following arguments specify the frame manager ports used by the application:

#### Modifying DPAA Offloading Applications, Rev 0, 08/2013

**TFTP Server** 

- -f [FMan index]
- -t [Traffic Port index]

The output displayed by the application would be something similar with the following:

```
Found /fsl,dpaa/dpa-fman0-oh@2, Tx Channel = 80a, FMAN = 0, Port ID = 1
Found /fsl,dpaa/dpa-fman0-oh@3, Tx Channel = 80b, FMAN = 0, Port ID = 2
Found /fsl,dpaa/dpa-fman0-oh@4, Tx Channel = 80c, FMAN = 0, Port ID = 3
Found /fsl,dpaa/ethernet@2, Tx Channel = 804, FMAN = 0, Port ID = 2
Found /fsl,dpaa/ethernet@5, Tx Channel = 807, FMAN = 0, Port ID = 5
Configuring for 1 network interface
Allocated DMA region size 0x1000000
dpa classifier demo: using the following config file:
/usr/etc/classifier demo config-b4860.xml
dpa classifier demo: using the following PCD file:
/usr/etc/classifier demo policy.xml
dpa classifier demo: using the following PDL file:
/etc/fmc/config/hxs pdl v3.xml
dpa_classifier_demo is assuming FMan:0 and port:5
Header manipulations:
          1) Forwarding 0x0x12e50448, IPSA update 0x0x12e50ad8
          2) Forwarding 0x0x12e4f498, IPSA update 0x0x12e4fe78
          3) Forwarding 0x0x12e50190, IPSA update 0x0x12e50148
          4) Forwarding 0x0x12e501e0, IPSA update 0x0x12e501b8

5) Forwarding 0x0x12e50080, IPSA update 0x0x12e50068
6) Forwarding 0x0x12e500f0, IPSA update 0x0x12e500c8
7) Forwarding 0x0x12e4fc08, IPSA update 0x0x12e50118
8) Forwarding 0x0x12e4fca0, IPSA update 0x0x12e4fc20

          9) Forwarding 0x0x12e4f9c8, IPSA update 0x0x12e4fcc8
          10) Forwarding 0x0x12e50aa0, IPSA update 0x0x12e50a88
          11) Forwarding 0x0x12e4ff90, IPSA update 0x0x12e503b8
          12) Forwarding 0x0x12e50340, IPSA update 0x0x12e5031813) Forwarding 0x0x12e50478, IPSA update 0x0x12e50460
          14) Forwarding 0x0x12e502e8, IPSA update 0x0x12e504b0
          15) Forwarding 0x0x12e50250, IPSA update 0x0x12e50300
          16) Forwarding 0x0x12e50208, IPSA update 0x0x12e4ff28
          17) Forwarding 0x0x12e4fe40, IPSA update 0x0x12e4ffe8

18) Forwarding 0x0x12e4fe90, IPSA update 0x0x12e4fef8
19) Forwarding 0x0x12e4fec0, IPSA update 0x0x12e4fea8
20) Forwarding 0x0x12e50130, IPSA update 0x0x12e4f4b0

Successfully CREATED DPA Classifier Exact Match table (td=0).
DPA Stats library successfully initialized
Successfully Initialized DPA Stats instance: 0
Successfully created DPA Stats counter: 0
Successfully populated DPA Classifier table (20 entries)
Stage #1 is ready - Created & populated table.
When ready to go to the next test stage, type "next stage"
Released 0 bufs to BPID 7
Released 0 bufs to BPID 8
Released 8192 bufs to BPID 9
```

### 2.2.3 Running the application

Thread uid:0 alive (on cpu 1)

At this point the user can start sending traffic with the traffic generator.

A DPA Stats class counter is created for the newly DPA Classifier Exact Match Table. The number of class members is configured to match the number of entries the table is populated with. During creation, the class counter is provided only with invalid keys, as such the returned values of the counters statistics is 0 for every member of the class. The class counter provides for every valid key, the following statistics: number of bytes and number of frames.

#### Altering the classifier\_demo application

**Stage 1:** The application creates a 24 entry Exact Match table managed by key. The table is pre-filled with 4 static entries (marked with the word static in the table below) directly from the XML file. The application also populates at runtime the table with 20 more entries. The classification table content is therefore the following:

| Flow ID     | IP Source   | IP Dest.      | Protocol (Id) | Dest FQ Id |
|-------------|-------------|---------------|---------------|------------|
| 0           | 192.168.1.1 | 192.168.10.10 | TCP (6)       | 6020       |
| 1           | 192.168.1.1 | 192.168.10.10 | UDP (17)      | 6021       |
| 2           | 192.168.1.1 | 192.168.10.11 | TCP (6)       | 6022       |
| 3           | 192.168.1.1 | 192.168.10.11 | UDP (17)      | 6023       |
| 4           | 192.168.1.2 | 192.168.10.10 | TCP (6)       | 6024       |
| 5           | 192.168.1.2 | 192.168.10.10 | UDP (17)      | 6025       |
| 6           | 192.168.1.2 | 192.168.10.11 | TCP (6)       | 6026       |
| 7           | 192.168.1.2 | 192.168.10.11 | UDP (17)      | 6027       |
| 8           | 192.168.1.3 | 192.168.10.10 | TCP (6)       | 6028       |
| 9           | 192.168.1.3 | 192.168.10.10 | UDP (17)      | 6029       |
| 10          | 192.168.1.3 | 192.168.10.11 | TCP (6)       | 6030       |
| 11          | 192.168.1.3 | 192.168.10.11 | UDP (17)      | 6031       |
| 12          | 192.168.1.4 | 192.168.10.10 | TCP (6)       | 6032       |
| 13          | 192.168.1.4 | 192.168.10.10 | UDP (17)      | 6033       |
| 14          | 192.168.1.4 | 192.168.10.11 | TCP (6)       | 6034       |
| 15          | 192.168.1.4 | 192.168.10.11 | UDP (17)      | 6035       |
| 16          | 192.168.1.5 | 192.168.10.10 | TCP (6)       | 6036       |
| 17          | 192.168.1.5 | 192.168.10.10 | UDP (17)      | 6037       |
| 18          | 192.168.1.5 | 192.168.10.11 | TCP (6)       | 6038       |
| 19          | 192.168.1.5 | 192.168.10.11 | UDP (17)      | 6039       |
| 20 (static) | 192.168.1.6 | 192.168.10.10 | TCP (6)       | 6016       |
| 21 (static) | 192.168.1.6 | 192.168.10.10 | UDP (17)      | 6017       |
| 22 (static) | 192.168.1.6 | 192.168.10.11 | TCP (6)       | 6018       |
| 23 (static) | 192.168.1.6 | 192.168.10.11 | UDP (17)      | 6019       |

### Table 4. Stage 1 Classification Table

The offload engine is performing forwarding (L2) header manipulation followed by L3 header update (IPSA replace) **only on the traffic that hits the classifier entries added at runtime** (flows 5 to 24 in the table above). It replaces the MACSA with the value (0x00:10:63:88:88:xx), MACDA with the value (0x00:20:63:aa:aa:(xx)) where xx is the flow Id. The IP source address is replaced with the value 17.34.51.(yy) (0x11, 0x22, 0x33, 0xyy), where the yy is the flow Id. Additionally, the application is replacing the IPDA of all flows (static flows included) with the value 192.120.(zz.zz), where zzzz is the destination queue id represented on 16 bits. During all test stages, you can check in the application output that these are the MAC addresses and IP SA of the frames received in frame queues associated with these flows (i.e. instead of the original MAC addresses and IP SA of the frames you are generating).

As soon as each key is inserted by the application in the DPA Classifier table, the same key is also added in the class counter by modifying the corresponding member position and updating the key. The pre-filled entries (i.e. entries marked static) are **not** taken into account.

**Stage 2:** In this stage the application removes table entries 0...9 (first 10 application entries) and also static table entry 20. Also, IPSA header manipulations are updated and are now replacing the IPSA with the value 172.10.10.(xx), where xx is the flow Id.

#### Adapting the fragmentation\_demo application

For each remove of an entry from the range 0...9 from the DPA Classifier Table, the key is also removed from the class counter by modifying the corresponding member position and invalidating the key. The returned counter statistics needs to match the number of sent frames and number of sent bytes.

**Stage 3:** In this stage the application modifies the lookup keys for table entries 15...19, and for the static entries 22...23. The application modifies the forwarding (L2 replace) header manipulations this time. The offloading engine replaces MACSA with the value 00: (xx):12:13:14:15, where xx is the flow Id. The new lookup keys for the modified flows in the classification table are as following:

| Flow ID     | New IP Source | New IP Dest.  | New Protocol (Id) | Dest FQ Id |
|-------------|---------------|---------------|-------------------|------------|
| 22 (static) | 192.168.1.18  | 192.168.10.11 | TCP (6)           | 6018       |
| 23 (static) | 192.168.1.18  | 192.168.10.11 | UDP (17)          | 6019       |
| 15          | 192.168.33.2  | 192.168.10.10 | TCP (6)           | 6035       |
| 16          | 192.168.33.1  | 192.168.10.11 | UDP (17)          | 6036       |
| 17          | 192.168.33.1  | 192.168.10.11 | TCP (6)           | 6037       |
| 18          | 192.168.33.1  | 192.168.10.10 | UDP (17)          | 6038       |
| 19          | 192.168.33.1  | 192.168.10.10 | TCP (6)           | 6039       |

Table 5. Updated Classification Entries in Stage 3

For each update of a key for the entries 15...19, the same key is also updated in the class counter by modifying the corresponding member position and setting the new key. The returned counter needs to match the number of sent frames and bytes for flows 10...19.

Stage 4: The application flushes out the Exact Match table and deletes it.

## 3 Adapting the fragmentation\_demo application

The application demonstrates how IP fragmentation can be offloaded to the FMan by using the direct XML configuration and the DPA offloading driver.

## 3.1 Overview

The IP fragmentation function works strictly on offline ports and performs fragmentation of IPv4 and IPv6 packets into IP fragments according to RFC 791 and RFC 2460. The DPA Stats component usage is highlighted in the same application by creating single and class counters for the IP Fragmentation packet header manipulation.

The application initializes the IP fragmentation and the Parse-Classify-Police-Distribute (PCD) description through the use of the FMC Library.

Traffic is received on a backhaul Rx port (BP) by USDPAA fragmentation\_demo application. IP packets that pass the Parse-Classify and Distribute descriptor configured on the Rx port are received in the application. The application swaps the Ethernet MAC addresses and enqueue the traffic in the offline port. This port performs a classification based on VLAN and, depending on the value, it performs IP fragmentation if the frame size is larger than a pre-configured value. Afterwards it forwards the obtained fragments back to the Tx queue of the BP port.

The user has the possibility of performing a number of actions on the DPA Stats counters by typing the following commands in the USDPAA PPAM command line:

| Command Line   | Description                                                                                             |
|----------------|----------------------------------------------------------------------------------------------------|
| get_stats      | retrieve the statistics for the created counters in an asynchronous mode and print the returned values. |
| get_stats_sync | retrieve the statistics for the created counters in a synchronous mode and print the returned values.   |
| reset_stats    | reset the statistics for the created counters.                                                          |

#### Table 6. USDPAA PPAM commands

To have a successful operation, you should verify that the returned values of the counters statistics matches the number of sent frames.

NOTE

The fragmentation demo application is different from the fragmentation performed in the Linux IP stack because the demo does not use the cores or the IP stack for performing fragmentation operation. It uses the frame manager for fragmentation processing.

## 3.2 Running fragmentation\_demo

fragmentation\_demo application supports the following platforms:

- P4080
- B4860
- B4420

In order to run it you may need to use a specific device tree file that comes with the DPA offloading driver. Please read below about how to produce this device tree file for your platform.

## 3.2.1 Application environment specifications

The environment is the same as described for the classifier\_demo application. Please see **Classifier\_demo: Application** environment specifications.

## 3.2.2 Application start-up and configuration

Use the steps described later in **Appendix A: Compiling the Device Tree for IP Offloading** to generate a device tree binary file. Boot the board with the compiled kernel, arch/powerpc/boot/uImage, and the DTB file.

To reserve memory for USDPAA and enable the scatter-gather support in the DPAA Ethernet driver add the following to the boot arguments:

setenv othbootargs "usdpaa\_mem=256M fsl\_fm\_max\_frm=9600"

The following commands assume that the application runs on a B4860QDS board. When running on a different supported platform, please use the proper parameters listed in **Running Classifier\_demo: Application environment specifications**. For setting up the USDPAA network configuration and PCD resources used by the application run the following commands:

```
export DEF_CFG_PATH=/usr/etc/fragmentation_demo_config-b4860.xml
export DEF_PCD_PATH=/usr/etc/fragmentation_demo_policy.xml
export DEF_PDL_PATH=/etc/fmc/config/hxs_pdl_v3.xml
```

First ensure that the following device files have been created:

• /dev/dpa\_stats

The fragmentation\_demo can be run with the following command:

```
/usr/bin/fragmentation_demo -f 0 -t 5 -o 2
```

The following arguments specify the FMan ports used by the application:

- -f [FMan index]
- -o [Offline Port index]
- -t [BP Rx port index]

The output displayed by the application would be something similar with the following:

```
Found /fsl,dpaa/dpa-fman0-oh@2, Tx Channel = 80a, FMAN = 0, Port ID = 1
Found /fsl,dpaa/ethernet@0, Tx Channel = 802, FMAN = 0, Port ID = 0
Found /fsl,dpaa/ethernet@1, Tx Channel = 803, FMAN = 0, Port ID = 1
Found /fsl,dpaa/ethernet@2, Tx Channel = 804, FMAN = 0, Port ID = 2
Found /fsl,dpaa/ethernet@5, Tx Channel = 807, FMAN = 0, Port ID = 5
Configuring for 2 network interfaces
Allocated DMA region size 0x1000000
Released 0 bufs to BPID 4
fragmentation_demo is assuming FMan:0 and eth:5 and offline port:1
Released 0 bufs to BPID 7
Released 0 bufs to BPID 9
Released 8192 bufs from BPID 9
Thread uid:0 alive (on cpu 1)
fragmentation_demo >
```

## 3.2.3 Running the application

The user should send IPv4 or IPv6 frames generated by an external traffic generator. The following example of IPv4 frames was used to validate the IPv4 Fragmentation:

| MAC SA            | VLAN TCI | IP Source   | Protocol | Size | IP Fragment Offset |
|-------------------|----------|-------------|----------|------|--------------------|
| 00:00:00:00:00:29 | 0x2614   | 192.168.1.1 | UDP      | 1280 | 0                  |
| 00:00:00:00:00:2a | 0x2615   | 192.168.1.2 | UDP      | 1280 | 0                  |
| 00:00:00:00:00:2b | 0x2616   | 192.168.1.3 | UDP      | 1280 | 0                  |
| 00:00:00:00:00:2c | 0x2617   | 192.168.1.4 | UDP      | 1280 | 0                  |

Table 7. fragmentation\_demo IPv4 Input Traffic

IPv4 frames that have the VLAN TCI value equal to 0x2614 or 0x2616 are fragmented into fragments of maximum 256 bytes in size, while frames that have the VLAN TCI value equal to 0x2615 or 0x2617 are fragmented into fragments of maximum 512 bytes in size.

IPv6 frames that have the VLAN TCI value equal to 0x6800 or 0x6802 are fragmented into fragments of maximum 256 bytes in size, while frames that have the VLAN TCI value equal to 0x6801 or 0x6803 are fragmented into fragments of maximum 512 bytes in size.

The following example of IPv6 frames was used to validate the IPv6 fragmentation:

#### Manipulating the reassembly\_demo application

| MAC SA                | VLAN TCI | IP Source                                       | Protocol | Size |
|-----------------------|----------|-------------------------------------------------|----------|------|
| 00:00:00:00<br>:00:2d | 0x6800   | 3FFE:<br>1944:0400:000A:<br>0000:00BC:2500:0D01 | UDP      | 1024 |
| 00:00:00:00<br>:00:2e | 0x6801   | 3FFE:<br>1944:0400:000A:<br>0000:00BC:2500:0D02 | UDP      | 1024 |
| 00:00:00:00<br>:00:2f | 0x6802   | 3FFE:<br>1944:0400:000A:<br>0000:00BC:2500:0D03 | UDP      | 1024 |
| 00:00:00:00<br>:00:30 | 0x6803   | 3FFE:<br>1944:0400:000A:<br>0000:00BC:2500:0D04 | UDP      | 1024 |

|--|

After sending the traffic, the user can see the statistics values for the IP fragmentation process. The counter "OH\_FRAG1" stands for a single counter of type Fragmentation with MTU of 256 bytes, the counter "OH\_FRAG2" stands for single counter of type Fragmentation with MTU of 512 bytes and both objects are also grouped in a class counter of type Fragmentation.

| STATISTICS:       | FRAG_TOTAL_FRAM | ES FRAG_FRAMES | FRAG_GEN_FRAGS |
|-------------------|-----------------|----------------|----------------|
| OH_FRAG1 :        | 0               | 0              | _0 _           |
| OH_FRAG2 :        | 0               | 0              | 0              |
| CLS_MBR_OH_FRAG1: | 0               | 0              | 0              |
| CLS_MBR_OH_FRAG1: | 0               | 0              | 0              |

## 4 Manipulating the reassembly\_demo application

This application demonstrates how IP reassembly can be offloaded to the FMan by using the direct XML configuration and the DPA offloading driver.

## 4.1 Overview

This application demonstrates how IP reassembly can be offloaded to the FMan by using the direct XML configuration and the DPA offloading driver. The IP Reassembly feature can be configured on an RX port or an Offline port and performs reassembly on detected IPv4 and IPv6 protocol fragments. For B4 platforms, the application also provides Virtual Storage Profile support. The DPA Stats component usage is highlighted in the same application by creating single counters for Ethernet and Reassembly, and both single and class counters for Classification Nodes.

The application initializes the Reassembly functionality and the Parse-Classify-Police-Distribute (PCD) description through the use of the FMC Library.

Traffic is received on a backhaul Rx port (BP) by USDPAA reassembly\_demo application. IP fragments are detected and reassembled before arriving into the application. The application swaps Ethernet MAC addresses and enqueues the traffic back to the Tx queue of the same port.

The user has the possibility of performing a number of actions on the DPA Stats counters by typing the following commands in the USDPAA PPAM command line:

| Command Line   | Description                                                                                             |
|----------------|----------------------------------------------------------------------------------------------------|
| get_stats      | retrieve the statistics for the created counters in an asynchronous mode and print the returned values. |
| get_stats_sync | retrieve the statistics for the created counters in a synchronous mode and print the returned values.   |
| reset_stats    | reset the statistics for the created counters.                                                          |

 Table 9. DPA Stats class counter actions

To have a successful operation, the user must verify that the returned values of the counters statistics matches the number of sent frames for each stage of the test.

### 4.1.1 Virtual storage profiles

The virtual storage profile is only available on frame manager v3. The configuration is transparent to the user. Three storage profiles are defined in the policy file reassembly\_demo\_policy-v3.xml:

```
<vsp name="Default_VSP" base="0"/>
<vsp name="IPv4_Reass_VSP" base="1"/>
<vsp name="IPv6_Reass_VSP" base="2"/>
```

The first storage profile, Default\_VSP is also the default storage profile of the port. The second and the third storage profiles are used for IPv4 and IPv6 flows. Each of the storage profiles described above has a set buffer pool associated with it (up to four buffer pools can be defined per vsp)

The buffer pools are dynamically allocated and initialized by reassembly\_demo.

When an IPv4 flow is reassembled / classified on inbound port, the IPv4\_Reass\_VSP is used and the buffers are selected from one of the buffer pools available for this VSP. When an IPv6 flow is reassembled/classified on inbound port, the IPv6\_Reass\_VSP with buffers from one of the buffer pools available for this VSP is used. For any other flows the Default\_VSP is selected.

The VSP selection mechanism described in this paragraph is totally transparent to the user and doesn't affect the use case behavior in any way.

In order to test the non-consistent storage profile functionality the user needs to take into consideration that if a fragment that enters the reassembly distribution is not the first fragment, de default VSP of the port is selected. Otherwise according to the classification, if the fist fragment has the L4 destination port equal to a specific value, the IPv4 VSP is selected. If the reassembled frame has fragments in buffers from different buffer pools, then there is a NCSP event triggered and the frame is enqueued to the NCSP queue. For testing this particular case the user has to take care sending the first fragment of the IPv4 frame (the one with the Fragment Offset flag with value 0) after any other fragment (Ex: fragment3, fragment2, fragment1, fragment4). For the moment the NCSP could be tested only with IPv4 frames.

## 4.1.2 Differences from Linux IP stack

Reassembly\_demo application does not use the cores or the IP stack for performing reassembly operation. It uses the frame manager for processing the reassembly.

Manipulating the reassembly\_demo application

## 4.2 Running reasembly\_demo

reasembly\_demo application supports the following platforms:

- P4080
- B4860
- B4420

In order to run it you may need to use a specific device tree file that comes with the DPA offloading driver. Please read below about how to produce this device tree file for your platform.

## 4.2.1 Application environment specifications

The environment is the same as described for the classifier\_demo application. Please see **Classifier\_demo: Application** environment specifications.

## 4.2.2 Application start-up and configuration

Use the steps described later in **Appendix A: Compiling the Device Tree for IP Reassembly** to generate a device tree binary file. Boot the board with the compiled kernel, arch/powerpc/boot/uImage, and the DTB file.

To reserve memory for USDPAA and enable the scatter-gather support in the DPAA Ethernet driver add the following to the boot arguments:

setenv othbootargs "usdpaa mem=256M fsl fm max frm=9600"

The following commands assume that the application runs on a B4860QDS board. When running on a different supported platform, please use the proper parameters listed in **Running Classifier\_demo: Application environment specifications**. For setting up the USDPAA network configuration and PCD resources used by the application run the following commands:

```
export DEF_CFG_PATH=/usr/etc/reassembly_demo_config-b4860.xml
export DEF_PCD_PATH=/usr/etc/reassembly_demo_policy.xml
export DEF PDL_PATH=/etc/fmc/config/hxs_pdl_v3.xml
```

First ensure that the following device files have been created:

• /dev/dpa\_stats

The reassembly\_demo can be run with the following command:

/usr/bin/reassembly\_demo -f 0 -t 5

The following arguments specify the FMan ports used by the application:

- -f [FMan index]
- -t [Traffic Port index]

The output displayed by the application would be something similar with the following:

```
Loading configuration

Found /fsl,dpaa/dpa-fman0-oh@2, Tx Channel = 80a, FMAN = 0, Port ID = 1

Found /fsl,dpaa/dpa-fman0-oh@3, Tx Channel = 80b, FMAN = 0, Port ID = 2

Found /fsl,dpaa/dpa-fman0-oh@4, Tx Channel = 80c, FMAN = 0, Port ID = 3

Found /fsl,dpaa/ethernet@0, Tx Channel = 802, FMAN = 0, Port ID = 0

Found /fsl,dpaa/ethernet@1, Tx Channel = 803, FMAN = 0, Port ID = 1

Found /fsl,dpaa/ethernet@2, Tx Channel = 804, FMAN = 0, Port ID = 2

Found /fsl,dpaa/ethernet@5, Tx Channel = 807, FMAN = 0, Port ID = 5

Configuring for 1 network interface
```

```
Allocated DMA region size 0x1000000
Released 4096 bufs to BPID 1
Released 4096 bufs to BPID 2
Released 8192 bufs to BPID 3
reassembly_demo is assuming FMan:0 and port:5
Released 0 bufs to BPID 7
Released 0 bufs to BPID 8
Released 8192 bufs to BPID 9
Thread uid:0 alive (on cpu 1)
reassembly_demo >
```

## 4.2.3 Running the application

The user should send IPv4 or IPv6 frames generated by an external traffic generator. The following example of IPv4 and IPv6 frames can be used to validate the IP reassembly:

| VLAN TCI | IP Source                                   | Protocol | Size (w/<br>CRC) | ID field | Flags | Fragment<br>Offset |
|----------|---------------------------------------------|----------|------------------|----------|-------|--------------------|
| 0x0001   | 192.168.0.1                                 | UDP      | 298              | 5        | MF    | 0                  |
| 0x0001   | 192.168.0.1                                 | IPv4     | 298              | 5        | MF    | 256 (32 x 8)       |
| 0x0001   | 192.168.0.1                                 | IPv4     | 298              | 5        | MF    | 512 (64 x 8)       |
| 0x0001   | 192.168.0.1                                 | IPv4     | 298              | 5        | 0     | 768 (96 x 8)       |
| 0x0002   | 192.168.0.2                                 | UDP      | 298              | 5        | MF    | 0                  |
| 0x0002   | 192.168.0.2                                 | IPv4     | 298              | 5        | MF    | 256 (32 x 8)       |
| 0x0002   | 192.168.0.2                                 | IPv4     | 298              | 5        | MF    | 512 (64 x 8)       |
| 0x0002   | 192.168.0.2                                 | IPv4     | 298              | 5        | 0     | 768 (96 x 8)       |
| 0x0003   | 192.168.0.3                                 | UDP      | 298              | 5        | MF    | 0                  |
| 0x0003   | 192.168.0.3                                 | IPv4     | 298              | 5        | MF    | 256 (32 x 8)       |
| 0x0003   | 192.168.0.3                                 | IPv4     | 298              | 5        | MF    | 512 (64 x 8)       |
| 0x0003   | 192.168.0.3                                 | IPv4     | 298              | 5        | 0     | 768 (96 x 8)       |
| 0x0004   | 192.168.0.4                                 | UDP      | 298              | 5        | MF    | 0                  |
| 0x0004   | 192.168.0.4                                 | IPv4     | 298              | 5        | MF    | 256 (32 x 8)       |
| 0x0004   | 192.168.0.4                                 | IPv4     | 298              | 5        | MF    | 512 (64 x 8)       |
| 0x0004   | 192.168.0.4                                 | IPv4     | 298              | 5        | 0     | 768 (96 x 8)       |
| 0x0001   | 3FFE:1944:0100:000A:<br>0000:00BC:2500:0D0B | UDP      | 414              | 5        | MF    | 0                  |
| 0x0001   | 3FFE:1944:0100:000A:<br>0000:00BC:2500:0D0B | IPv6     | 414              | 5        | MF    | 344                |
| 0x0001   | 3FFE:1944:0100:000A:<br>0000:00BC:2500:0D0B | IPv6     | 414              | 5        | MF    | 688                |
| 0x0001   | 3FFE:1944:0100:000A:<br>0000:00BC:2500:0D0B | IPv6     | 414              | 5        | 0     | 1032               |
| 0x0002   | 3FFE:1944:0200:000A:<br>0000:00BC:2500:0D0B | UDP      | 414              | 5        | MF    | 0                  |
| 0x0002   | 3FFE:1944:0200:000A:<br>0000:00BC:2500:0D0B | IPv6     | 414              | 5        | MF    | 344                |

Table 10. reassembly\_demo IPv4 & IPv6 Input Traffic

Table continues on the next page...

#### Manipulating the reassembly\_demo application

| VLAN TCI | IP Source                                   | Protocol | Size (w/<br>CRC) | ID field | Flags | Fragment<br>Offset |
|----------|---------------------------------------------|----------|------------------|----------|-------|--------------------|
| 0x0002   | 3FFE:1944:0200:000A:<br>0000:00BC:2500:0D0B | IPv6     | 414              | 5        | MF    | 688                |
| 0x0002   | 3FFE:1944:0200:000A:<br>0000:00BC:2500:0D0B | IPv6     | 414              | 5        | 0     | 1032               |
| 0x0003   | 3FFE:1944:0300:000A:<br>0000:00BC:2500:0D0B | UDP      | 414              | 5        | MF    | 0                  |
| 0x0003   | 3FFE:1944:0300:000A:<br>0000:00BC:2500:0D0B | IPv6     | 414              | 5        | MF    | 344                |
| 0x0003   | 3FFE:1944:0300:000A:<br>0000:00BC:2500:0D0B | IPv6     | 414              | 5        | MF    | 688                |
| 0x0003   | 3FFE:1944:0300:000A:<br>0000:00BC:2500:0D0B | IPv6     | 414              | 5        | 0     | 1032               |
| 0x0004   | 3FFE:1944:0400:000A:<br>0000:00BC:2500:0D0B | UDP      | 414              | 5        | MF    | 0                  |
| 0x0004   | 3FFE:1944:0400:000A:<br>0000:00BC:2500:0D0B | IPv6     | 414              | 5        | MF    | 344                |
| 0x0004   | 3FFE:1944:0400:000A:<br>0000:00BC:2500:0D0B | IPv6     | 414              | 5        | MF    | 688                |
| 0x0004   | 3FFE:1944:0400:000A:<br>0000:00BC:2500:0D0B | IPv6     | 414              | 5        | 0     | 1032               |

Table 10. reassembly\_demo IPv4 & IPv6 Input Traffic (continued)

The IP Reassembly feature is considered to be working properly if for the provided example of IP fragments are reassembled in the following frames:

 Table 11. Expected Reassembled Frames

| IP Source                                                | Protocol | Size | Flags | Fragment Offset |
|----------------------------------------------------------|----------|------|-------|-----------------|
| 192.168.0.1                                              | IPv4/UDP | 1066 | 0     | 0               |
| 192.168.0.2                                              | IPv4/UDP | 1066 | 0     | 0               |
| 192.168.0.3                                              | IPv4/UDP | 1066 | 0     | 0               |
| 192.168.0.4                                              | IPv4/UDP | 1066 | 0     | 0               |
| 3FFE:<br>1944:0100:0<br>00A:<br>0000:00BC:<br>2500:0D0B  | IPv6/UDP | 1438 | 0     | 0               |
| 3FFE:<br>1944:0100:0<br>00A:<br>0000:00BC:<br>2500:0D0B  | IPv6/UDP | 1438 | 0     | 0               |
| 3FFE:<br>1944:0100:0<br>00A:<br>0000:00BC:<br>2500:0D0Bf | IPv6/UDP | 1438 | 0     | 0               |

Table continues on the next page...

#### Customizing the ipsec\_offload application

| IP Source   | Protocol | Size | Flags | Fragment Offset |
|-------------|----------|------|-------|-----------------|
| 3FFE:       | IPv6/UDP | 1438 | 0     | 0               |
| 1944:0100:0 |          |      |       |                 |
| 00A:        |          |      |       |                 |
| 0000:00BC:  |          |      |       |                 |
| 2500:0D0B   |          |      |       |                 |

Table 11. Expected Reassembled Frames (continued)

After sending the traffic, the user can validate the statistics values for the IP reassembly process on the Ethernet interface used to send and receive the traffic and the Classification Node:

```
reassembly demo > get stats sync
REASS
            : TIMEOUT RFD_POOL_BUSY INT_BUFF_BUSY EXT_BUFF_BUSY SG_FRAGS DMA_SEM NCSP
                                                                      0
                                                                               0
                                          0
                                                                                     0
                  0
                           0
                                                          0
REASS IPV4 : FRAMES FRAGS VALID FRAGS TOTAL FRAGS MALFORMED FRAGS DISCARDED AUTOLEARN BUSY
EXCEED 16FRAGS
                  0
                           0
                                        0
                                                    0
                                                                     0
                 0
0
REASS IPV6 : FRAMES FRAGS VALID FRAGS TOTAL FRAGS MALFORMED FRAGS DISCARDED AUTOLEARN BUSY
EXCEED 16FRAGS
                                        0
                                                    0
                                                                     0
                  0
                           0
0
                 0
                                PKTS BC PKTS MC PKTS CRC ALIGN ERR UNDERSIZE PKTS
           : DROP PKTS
                         BYTES
ETH
OVERSIZE PKTS
                  0
                             0
                                   0
                                         0
                                                0
                                                            0
           : FRAGMENTS JABBERS 64BYTE PKTS 65 127BYTE PKTS 128 255BYTE PKTS 256 511BYTE PKTS
ETH
512_1023BYTE_PKTS 1024_1518BYTE_PKTS
                                                     0
                                                                      0
                 0
                           0
                 0
                                    0
Ω
           : OUT PKTS OUT DROP PKTS OUT BYTES IN ERRORS OUT ERRORS IN UNICAST PKTS
ETH
OUT UNICAST PKTS
                                                     0
                                                                 0
                                                                              0
                                                                                            0
                 0
                            0
                                         0
CNT CLASSIF: IPv6 KEY0 IPv6 KEY1 IPv6 KEY2 IPv6 KEY3 MISS
                                       0
                  0
                            0
                                                  0
                                                          0
CLS
   CLASSIF:
             IPv6 KEY0 IPv6 KEY1 IPv6 KEY2 IPv6 KEY3 MISS
                 0
                            0
                                       0
                                                  0
                                                          0
CNT_CLASSIF: IPv4_KEY0 IPv4_KEY1 IPv4 KEY2 IPv4 KEY3 MISS
                 0
                            0
                                       0
                                                  0
                                                          0
CLS CLASSIF: IPv4 KEY0 IPv4 KEY1 IPv4 KEY2 IPv4 KEY3 MISS
                  Ω
                            Ω
                                       Ω
                                                  Ω
```

## 5 Customizing the ipsec\_offload application

USDPAA ipsec\_offload is a multi-threaded application which applies a subset of IPsec transformations to the IPv4/IPv6 traffic.

## 5.1 IPSec\_offload application overview

The IPv4/IPv6 traffic is received on two 1G ports designated as inbound port, where encrypted/tunneled traffic is expected and outbound port, where clear-text traffic is expected. This task is accomplished using the DPA offload driver which connects and configures DPAA traffic processing accelerators (Fman, SEC) to completely offload IPSec processing based on common Linux configuration tools (setkey, ip xfrm, arp, ip neigh). The following features are currently supported:

- ESP tunnel mode.
- TOS/ECN/DSCP propagation.

## 5.1.1 IPSec\_offload outbound flows

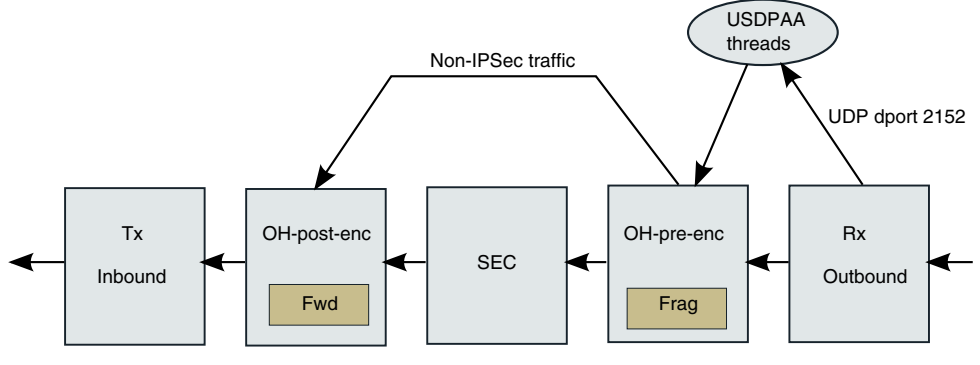

Figure 2. Outbound processing

The clear text traffic is received on the **outbound Rx** and classified based on UDP destination port. Frames matching UDP destination port 2152 are received by USDPAA frame processing threads. The rest of the frames are sent directly to **pre-encryption OH** port. On this port the traffic is classified according to configured IPSec traffic selectors. Frames for which IPsec policy is applicable are sent to SEC for security processing. Optionally, this port performs IP fragmentation for frames matching IPsec policy if frame size is larger than a configured value (mtu\_pre\_enc). Traffic not matching IPsec policy bypass security processing and are enqueued directly to post-encryption OH port. The SEC output frames are enqueued to **post-encryption OH** port. On this port the Ethernet source and destination addresses are updated with Tx port MAC address and next hop MAC address respectively.

## 5.1.2 IPSec\_offload inbound flows

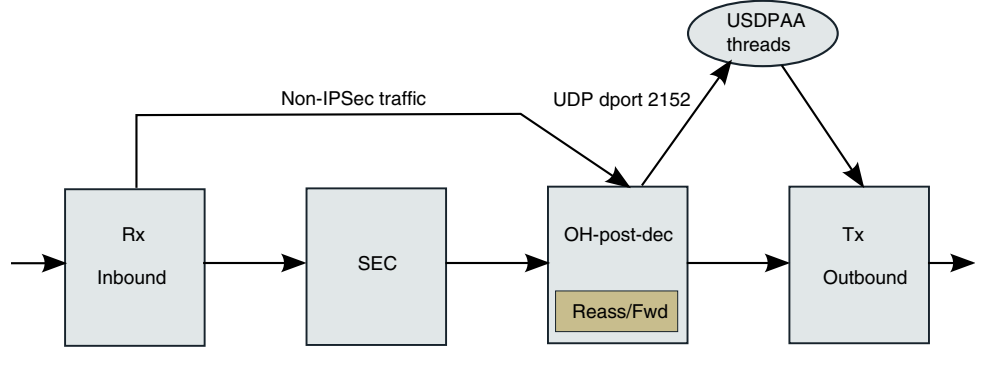

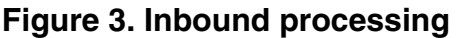

IPsec traffic (IPv4/IPv6 ESP and UDP-encap ESP) received on the inbound port is classified according to offloaded security associations. Frames for which a security association is found are sent to the appropriate SEC engine input queues for decryption/decapsulation; traffic for which a security association is not found is dropped. Non-IPsec traffic is directly sent to **inbound** OH port. Decrypted and non-IPsec traffic is reassembled if fragmented, optionally passes inbound policy verification and further a post IPsec classification which sends frames matching UDP destination port 2152 to USDPAA frame processing threads. Frames not matching UDP destination port 2152 have their Ethernet source and destination MAC addresses updated with Tx port MAC address and next hop MAC address respectively.

## 5.1.3 Differences from existing ipsecfwd application

This USDPAA application allows complete offload of IPSec data paths, thus relieving the cores from the tasks of submitting/ receiving frames to/from the SEC engine prior or after tunnel payload processing nd from frame forwarding after IPsec processing. Core intervention is performed only for tasks related to application specific processing. Also, the application supports standard Linux tools for configuration.

## 5.2 Running the Application

The procedures for configuring the environment, starting up and configuring the Ipsec\_offload application are discussed.

## 5.2.1 Application environment specifications

The application can run in a real network setup configuration and inter-operate with other IPSec gateways. There is also an option to put the inbound port in loopback mode and return IPSec traffic to the inbound port. The details on how to run the application refers to this mode.

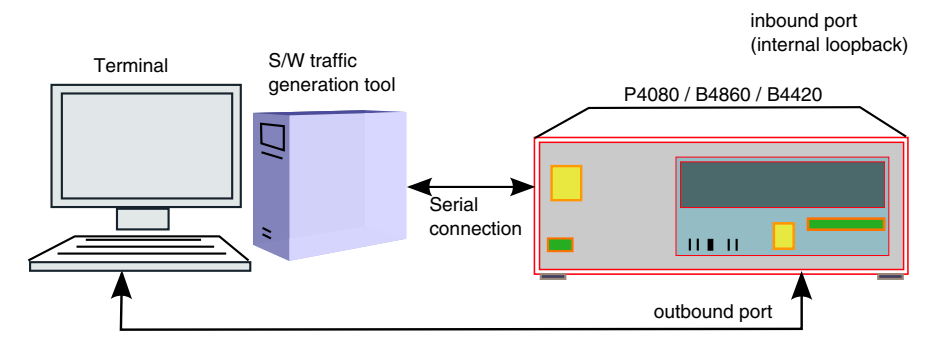

Figure 4. Use case set-up in loopback mode

Table 12. Port connections

| SoC   | Inbound Port | Outbound Port |
|-------|--------------|---------------|
| P4080 | fml-gbl      | fm1-gb0       |
| B4860 | fm0-mac4     | fm0-mac5      |
| B4420 | fm0-mac2     | fm0-mac3      |

## 5.2.2 Application Start-up and Configuration

### 5.2.2.1 Application Start-up

Use the steps described in Appendix A **Compiling the Device Tree for IP Offloading** to generate a device tree binary file. Boot the board with the compiled kernel (arch/powerpc/boot/uImage) and the DTB file.

To reserve memory for USDPAA and enable the scatter-gather support in the DPAA Ethernet driver add the following to the boot arguments:

```
setenv othbootargs "usdpaa_mem=256M fsl_fm_max_frm=9600"
```

#### Customizing the ipsec\_offload application

The following commands assume that the application runs on a B4860QDS board. When running on a different supported platform, please use the proper parameters listed above in **Application Environment Specifications**. For setting up the USDPAA network configuration and PCD resources used by the application run the following commands:

```
export DEF_CFG_PATH="/usr/etc/ipsec_offload_config_b4860.xml"
export DEF_PCD_PATH="/usr/etc/ipsec_offload_pcd_b4860.xml"
export DEF_SWP_PATH="/usr/etc/ipsec_offload_swp.xml"
export DEF_PDL_PATH="/etc/fmc/config/hxs_pdl_v3.xml"
```

Start the application with the following commands:

```
/usr/bin/ipsec_offload \
-c /usr/etc/ipsec_offload_config_b4860.xml \
-p /usr/etc/ipsec_offload_policy.xml \
-s /usr/etc/ipsec_offload_swp.xml \
--fm 0 \
--ob_eth 5 --ib_eth 4 \
--ib-oh 1 --ob-oh-pre 2 --ob-oh-post 3 \
--max-sa 32 --vif eth2 --vof eth3 --mtu-pre-enc 500 --ib-loop -n &
```

The following arguments specify the FMan ports used by the application:

- -- fm Fman index
- --ob\_eth outbound Ethernet port index
- --ib\_eth inbound Ethernet port index
- --ib-oh inbound Offline port index (post decryption)
- --ob-oh-pre outbound pre encryption Offline port index
- · --ob-oh-post outbound post encryption Offline port index

The following arguments specify two Linux virtual interfaces associated with inbound and outbound Ethernet ports. These interfaces are used by Linux to receive and send local traffic - IP traffic matching Linux IP addresses and non-IP traffic like ARP:

- --vif virtual inbound interface index
- --vof virtual outbound interface index

The following argument configures MTU for pre encryption fragmentation. Frames larger than this value will be fragmented prior encryption:

• --mtu-pre-enc - pre encryption MTU

The following argument configures the inbound port in loop mode:

• --ib-loop.

### 5.2.2.2 Application configuration for IPsec

IPSec can be configured for offloading using setkey tool. To add an SA and two corresponding SPs add the following lines in a setkey.conf file:

```
flush;
spdflush;
add 192.168.0.100 192.168.0.200 esp 0x201
        -E 3des-cbc "abcdefghipqrstuvwxyabcde"
        -A hmac-sha1 "abcdefghipqrstuvwxya";
spdadd 172.16.0.1/32[any] 172.17.0.1/32[any] udp
        -P out ipsec esp/tunnel/192.168.0.100-192.168.0.200/require;
```

Now run the command:

setkey -f setkey.conf

These commands create an ESP tunnel with the following endpoints: IP src 192.168.0.100 – IP dst 192.168.0.200, SPI 0x201, 3DES-CBC encryption and HMAC-SHA1 authentication. The UDP traffic coming from 172.16.0.1 going to 172.17.0.1 will be tunneled using the defined tunnel.

To configure Linux interfaces, neighboring and routing for the loopback setup run the following commands:

```
#enable IP forwarding
echo "1" > /proc/sys/net/ipv4/ip forward
#inbound interface
ifconfig eth2 192.168.100.1 netmask 255.255.255.0 up
echo "1" > /proc/sys/net/ipv4/conf/eth2/disable policy
echo "1" > /proc/sys/net/ipv4/conf/eth2/disable_xfrm
echo "1" > /proc/sys/net/ipv4/conf/eth2/accept_local
#outbound interface
ifconfig eth3 172.16.0.254 netmask 255.255.0.0 up
echo "1" > /proc/sys/net/ipv4/conf/eth3/disable policy
echo "1" > /proc/sys/net/ipv4/conf/eth3/disable_xfrm
echo "1" > /proc/sys/net/ipv4/conf/eth3/accept local
#route to tunnel destination
route add -net 192.168.200.0/24 gw 192.168.100.254 dev eth2
#route to tunneled traffic destination - outbound interface in loop mode
route add -net 172.17.0.0/16 gw 172.16.0.1 dev eth3
#static neigh entry for loopback mode
ip neigh add 192.168.100.254 lladdr <inbound port mac_addres> dev eth2
```

### 5.2.3 Running Traffic

Assuming that the traffic is generated with a directly connected Linux box, you need to configure the Linux box to output frames for 172.16.0.1 on the connected interface (ethX):

```
ifconfig <ethX> 172.16.0.2 netmask 255.255.0.0 up
```

You can use the hping tool to generate UDP packets and tcpdump to capture traffic on interface ethX. Each sent frame should be returned by the application.

hping -2 -s 2152 -p 2152 -c 1 172.17.0.1

### 5.3 ipsec\_offload application flow

The application follows PPAC/PPAM design. PPAM is responsible for initialization and for forwarding received frames (UDP destination port 2152) between outbound port and outbound/inbound offline ports. The following tasks are part of the initialization:

- Get command line configuration parameters
- Allocate memory and create buffer pools for additional required buffer pools (i.e IP fragmentation, IP reassembly)
- Compile and apply PCD model for the application

#### References

- Init IPsec offloading component
- Start XFRM and neighbouring notification processing
- Mappings required by USDPAA to forward frames between ports

Offloading work is performed by XFRM and neighbour notifications processing threads. Each thread listens on a specific Netlink socket and receives messages containing the event and associated information. This information is used to configure IPsec offloading datapath.

## 6 References

- 1. [P4080/B4860/B4420] Integrated Multicore Communication Processor Family Reference Manual (pdf)
- 2. USDPAA PPAC User Guide (infocenter)
- 3. QMan/BMan API Reference (infocenter)

## 7 Appendix A – Preparing DPA Offloading DTB Files

Detail reference for compiling the device tree for these three applications:

- 1. USDPAA
- 2. IP Offloading
- 3. IP Reassembly

For these three SoC products:

- 1. P4080
- 2. P4860
- 3. P4420

## 7.1 Compiling the device tree for USDPAA applications

## 7.1.1 Compiling the device tree for P4080

Go to your Linux kernel source code directory and run the following commands:

```
cp drivers/staging/fsl_dpa_offload/dts/p4080-usdpaa.dts
    arch/powerpc/boot/dts
```

```
scripts/dtc/dtc -f -b 0 -p 1024 -I dts -O dtb -o p4080ds-usdpaa.dtb
arch/powerpc/boot/dts/p4080ds-usdpaa.dts
```

The DTB file p4080ds-usdpaa.dtb will be built in the current directory.

## 7.1.2 Compiling the device tree for B4860

Go to your Linux kernel source code directory and run the following commands:

```
cp drivers/staging/fsl_dpa_offload/usecases/dts/b4860qds-usdpaa.dts
    arch/powerpc/boot/dts
```

scripts/dtc/dtc -f -b 0 -p 1024 -I dts -0 dtb -o b4860qds-usdpaa.dtb arch/powerpc/boot/dts/b4860qds-usdpaa.dts

The DTB file b4860qds-usdpaa.dtb will be built in the current directory.

### 7.1.3 Compiling the device tree for B4420

Go to your Linux kernel source code directory and run the following commands:

```
cp drivers/staging/fsl_dpa_offload/usecases/dts/b4420qds-usdpaa.dts
    arch/powerpc/boot/dts
```

```
scripts/dtc/dtc -f -b 0 -p 1024 -I dts -0 dtb -o b4420qds-usdpaa.dtb
arch/powerpc/boot/dts/b4420qds-usdpaa.dts
```

The DTB file b4420qds-usdpaa.dtb will be built in the current directory.

### 7.2 Compiling the device tree for IP offloading

### 7.2.1 Compiling the device tree for P4080

Go to your Linux kernel source code directory and run the following commands:

```
cp drivers/staging/fsl_dpa_offload/dts/p4080ds-usdpaa.dts
arch/powerpc/boot/dts/
```

```
cp drivers/staging/fsl_dpa_offload/dts/p4080si-post.dtsi
arch/powerpc/boot/dts/fsl
```

```
cp drivers/staging/fsl_dpa_offload/dts/p4080si-pre.dtsi
arch/powerpc/boot/dts/fsl
```

```
cp drivers/staging/fsl_dpa_offload/dts/p4080si-chosen-offld.dtsi
arch/powerpc/boot/dts/fsl/p4080ds-chosen.dtsi
```

scripts/dtc/dtc -f -b 0 -p 1024 -I dts -O dtb -o p4080ds-usdpaa.dtb arch/powerpc/boot/dts/p4080ds-usdpaa.dts

The DTB file p4080ds-usdpaa.dtb will be built in the current directory.

### 7.2.2 Compiling the device tree for B4860

Go to your Linux kernel source code directory and run the following commands:

```
cp drivers/staging/fsl_dpa_offload/dts/b4860qds-usdpaa.dts
    arch/powerpc/boot/dts
```

```
cp drivers/staging/fsl_dpa_offload/dts/b4860si-pre.dtsi
arch/powerpc/boot/dts/fsl
```

cp drivers/staging/fsl\_dpa\_offload/dts/b4860si-chosen-offld.dtsi

#### Appendix A – Preparing DPA Offloading DTB Files

arch/powerpc/boot/dts/fsl/b4860si-chosen.dtsi

scripts/dtc/dtc -f -b 0 -p 1024 -I dts -O dtb -o b4860qds-usdpaa.dtb arch/powerpc/boot/dts/b4860qds-usdpaa.dts

The DTB file b4860qds-usdpaa.dtb will be built in the current directory.

### 7.2.3 Compiling the device tree for B4420

Go to your Linux kernel source code directory and run the following commands:

```
cp drivers/staging/fsl_dpa_offload/dts/b4420qds-usdpaa.dts
arch/powerpc/boot/dts
cp drivers/staging/fsl_dpa_offload/dts/b4420si-pre.dtsi
arch/powerpc/boot/dts/fsl
cp drivers/staging/fsl_dpa_offload/dts/b4420si-chosen-offld.dtsi
arch/powerpc/boot/dts/fsl/b4420si-chosen.dtsi
scripts/dtc/dtc -f -b 0 -p 1024 -I dts -O dtb -o
b4420qds-usdpaa.dtb
arch/powerpc/boot/dts/b4420qds-usdpaa.dts
```

The DTB file b4420qds-usdpaa.dtb will be built in the current directory.

### 7.3 Compiling the device tree for IP reassembly

### 7.3.1 Compiling the device tree for P4080

On P4080 there is no specific device tree building process for IP reassembly. You can use the one described in **Compiling the Device Tree for USDPAA Applications**.

### 7.3.2 Compiling the device tree for B4860

Go to your Linux kernel source code directory.

```
cp drivers/staging/fsl_dpa_offload/dts/b4860si-pre.dtsi
arch/powerpc/boot/dts/fsl
```

cp drivers/staging/fsl\_dpa\_offload/dts/b4860si-chosen-reass.dtsi
arch/powerpc/boot/dts/fsl/b4860si-chosen.dtsi

scripts/dtc/dtc -f -b 0 -p 1024 -I dts -0 dtb -o b4860qds-usdpaa.dtb arch/powerpc/boot/dts/b4860qds-usdpaa.dts

The DTB file b4860qds-usdpaa.dtb will be built in the current directory.

### 7.3.3 Compiling the device tree for B4420

Go to your Linux kernel source code directory.

```
cp drivers/staging/fsl_dpa_offload/dts/b4420si-pre.dtsi
arch/powerpc/boot/dts/fsl
```

```
cp drivers/staging/fsl_dpa_offload/dts/b4420si-chosen-reass.dtsi arch/powerpc/boot/dts/fsl/b4420si-chosen.dtsi
```

scripts/dtc/dtc -f -b 0 -p 1024 -I dts -O dtb -o b4420qds-usdpaa.dtb arch/powerpc/boot/dts/b4420qds-usdpaa.dts

The DTB file b4420qds-usdpaa.dtb will be built in the current directory.

## 8 Revision history

This table summarizes revisions to this document.

### Table 13. Revision history

| Revision | Date    | Description             |
|----------|---------|-------------------------|
| 0        | 08/2013 | Initial public release. |

#### How to Reach Us:

Home Page: freescale.com

Web Support: freescale.com/support Information in this document is provided solely to enable system and software implementers to use Freescale products. There are no express or implied copyright licenses granted hereunder to design or fabricate any integrated circuits based on the information in this document. Freescale reserves the right to make changes without further notice to any products herein.

Freescale makes no warranty, representation, or guarantee regarding the suitability of its products for any particular purpose, nor does Freescale assume any liability arising out of the application or use of any product or circuit, and specifically disclaims any and all liability, including without limitation consequential or incidental damages. "Typical" parameters that may be provided in Freescale data sheets and/or specifications can and do vary in different applications, and actual performance may vary over time. All operating parameters, including "typicals," must be validated for each customer application by customer's technical experts. Freescale does not convey any license under its patent rights nor the rights of others. Freescale sells products pursuant to standard terms and conditions of sale, which can be found at the following address: freescale.com/SalesTermsandConditions .

Freescale, the Freescale logo, and QorlQ are trademarks of Freescale Semiconductor, Inc., Reg. U.S. Pat. & Tm. Off. CoreNet, is a trademark of Freescale Semiconductor, Inc. All other product or service names are the property of their respective owners. The Power Architecture and Power.org word marks and the Power and Power.org logos and related marks are trademarks and service marks licensed by Power.org.

© 2013 Freescale Semiconductor, Inc.

Document Number AN4785 Revision 0, 08/2013

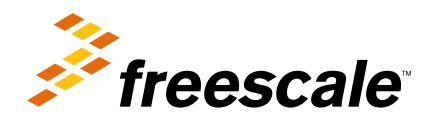

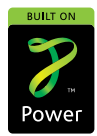